## **Quick Tip 10 - Understanding the Balance Report**

This reference will show you how to read the balance report. It will also explain how to determine your available purchase card credit balance using the balance report.

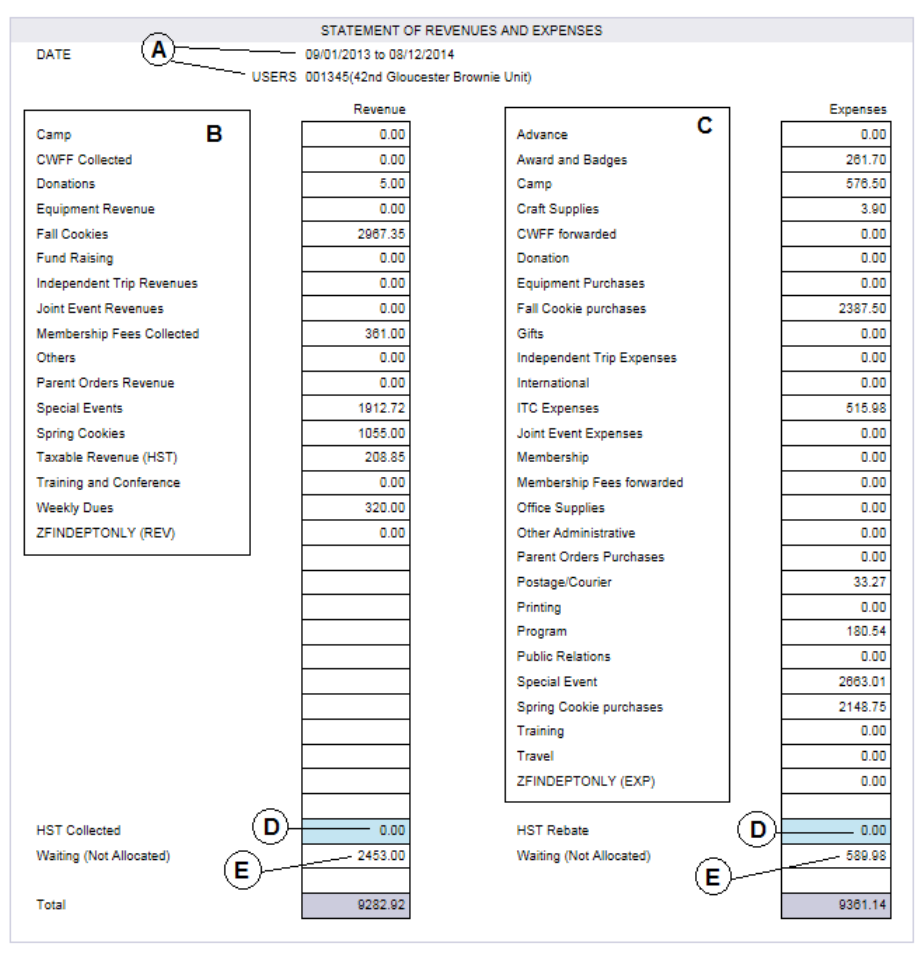

## Statement of Revenues and Expenses:

- A. <u>Report Period</u>: Date range that you selected on the calendars. Use the current date as the End Date to capture all transactions. <u>Users</u>: the user ID and name of the unit.
- B. <u>Revenue Categories</u>: The categories that you select when allocating revenue distributions.
- C. <u>Expense Categories</u>: The categories that you select when allocating expense distributions.
- D. <u>HST Collected and HST Rebate</u>: For more information please read <u>HST for Ontario and Nunavut Units</u>.
- E. <u>Waiting (Not Allocated)</u>: The total amount of revenues and expenses that are not Verified, Provincial status. To clear these boxes, allocate ALL transactions and submit ALL receipts and deposit slips to your Unit Banking Clerk.

## Statement of Funds:

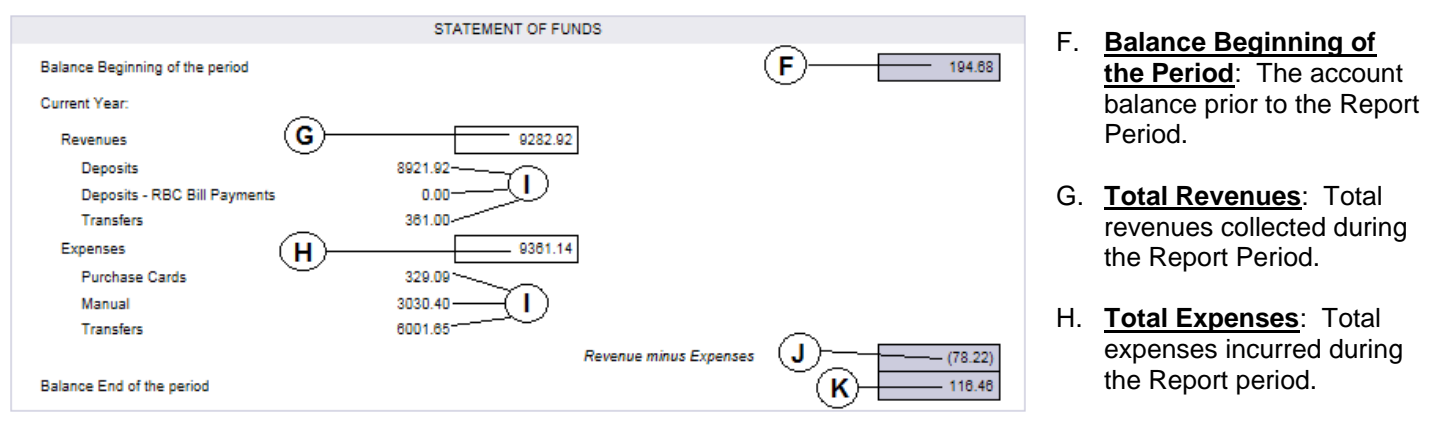

- I. <u>Breakdown</u>: Breakdown of the revenues and expenses by each type during the Report Period. Revenue: Deposits, RBC Bill Payments and Transfers. Expenses: Purchase Cards, Manual and Transfers.
- J. Revenues minus Expenses: Unit income during the Report Period.
- K. <u>Balance End of the Period</u>: Unit account balance as of the End Date of the Report Period. When you use the current day as your end date, this is your Unit's Current Balance or (Deficit).

## How to Determine your Purchase Card Credit Balance using your Balance Report

- Step 1: Run a new balance report using the 27<sup>th</sup> of the month as the Start Date and the current date as the End Date. For example, if it is January 19<sup>th</sup> then your Start Date is <u>12/27/20XX</u> and End Date is <u>01/19/20XX</u>.
- Step 2: On your Balance Report, look at the Statement of Funds section (bottom half of the report) and read the number beside Expenses Purchase Cards (I).
- Step 3: Subtract this number (Expenses Purchase Cards (I)) from your Credit Limit to determine your available credit balance. This will only capture purchase card expenses that have appeared in your account. When determining your available credit balance, also take into account the purchase card transactions that have not appeared in your account.

For more information click on these: Balance Report or Credit Limit or Quick Tip 22 - Transaction Report